# **AD** DESIGN **IDFX** 2025

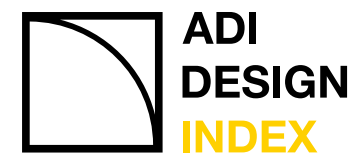

Selezione Compasso d'Oro

**GUIDA ALLA PARTECIPAZIONE** 

# ADI DESIGN INDEX 2025 Guida alla

Guida alla partecipazione

# 01. COME CANDIDARSI

ADI ASSOCIAZIONE PER IL DISEGNO Cerco Q Area riservata Comunicati stampa Shop INDUSTRIALE I DIPARTIMENTI LE DELEGAZIONI TERRITORIALI LA FONDAZIONE ADI ADI DESIGN MUSEUM 000 Elenco Soci Servizi ADI Design Index Compasso d'Oro Contatti ADI ASSOCIAZIONI PER L DISEGNO INDUSTRALE LE VIE DEL **ITINERARI DI DESIGN** SOTTO IL SEGNO DEL COMPASSO D'ORO: MUSEI, GALLERIE, FONDAZIONI E STUDI DI DESIGNER A COMPA D'ORO MILANO E DINTORNI FINO AL 31 GENNAIO 2021

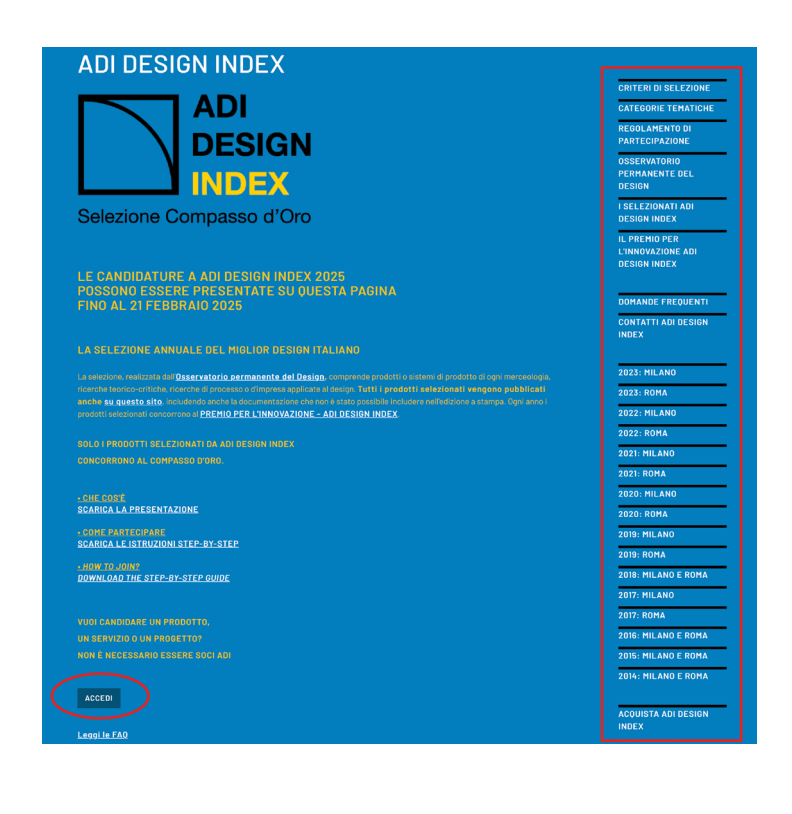

Dalla homepage del sito <u>www.adi-design.org</u> entra nella sezione ADI Design Index <u>www.adi-design.org/adi-design-index.html</u>

Dal menu a sinistra si può accedere, tra le altre cose, al dettaglio sulle categorie tematiche, al Regolamento e alle domande frequenti.

Una volta lette tutte le informazioni puoi procedere alla registrazione al sito cliccando su ACCEDI.

È necessario effettuare l'accesso da questo pulsante e NON dalla sezione "Area riservata" in alto a destra.

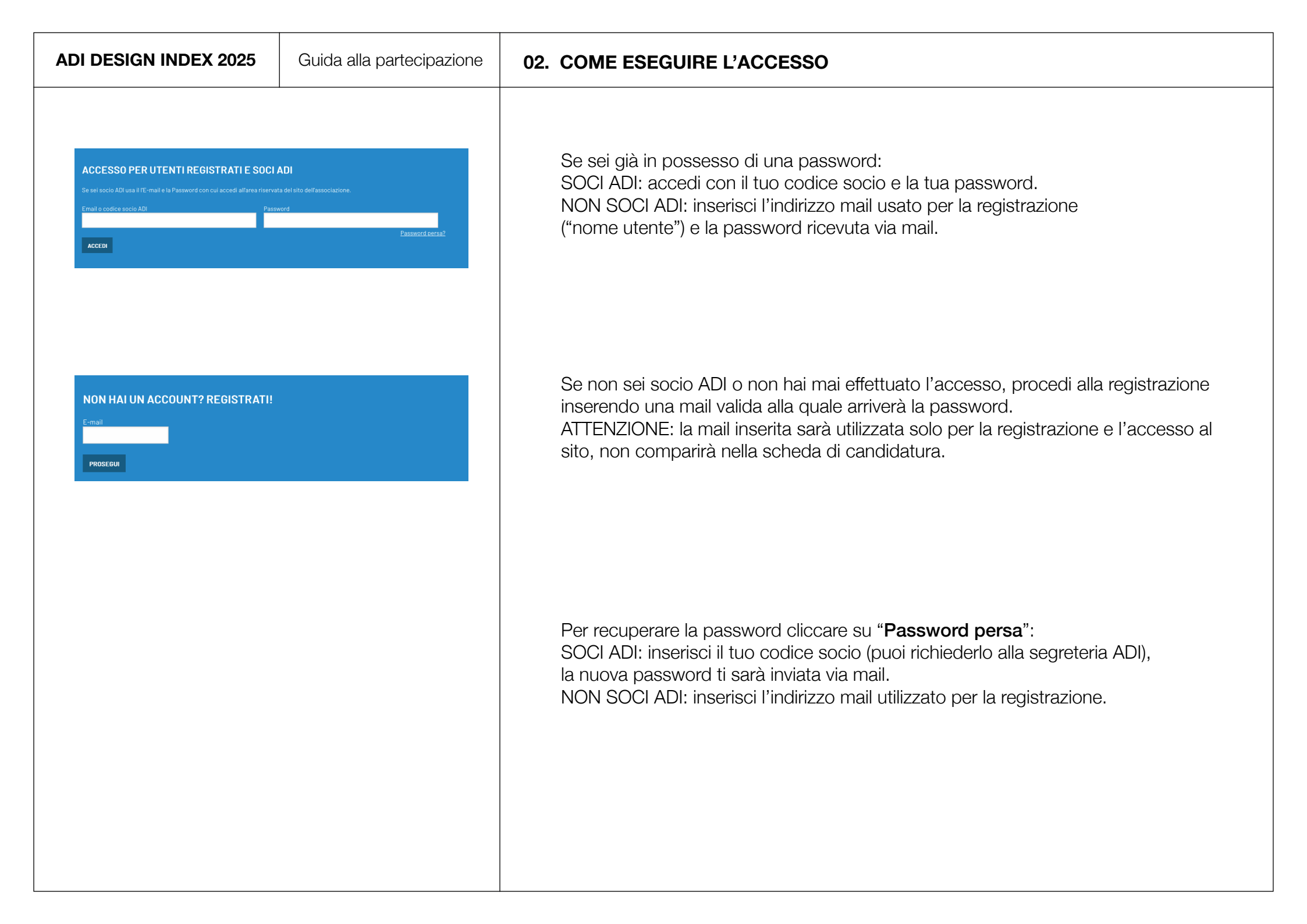

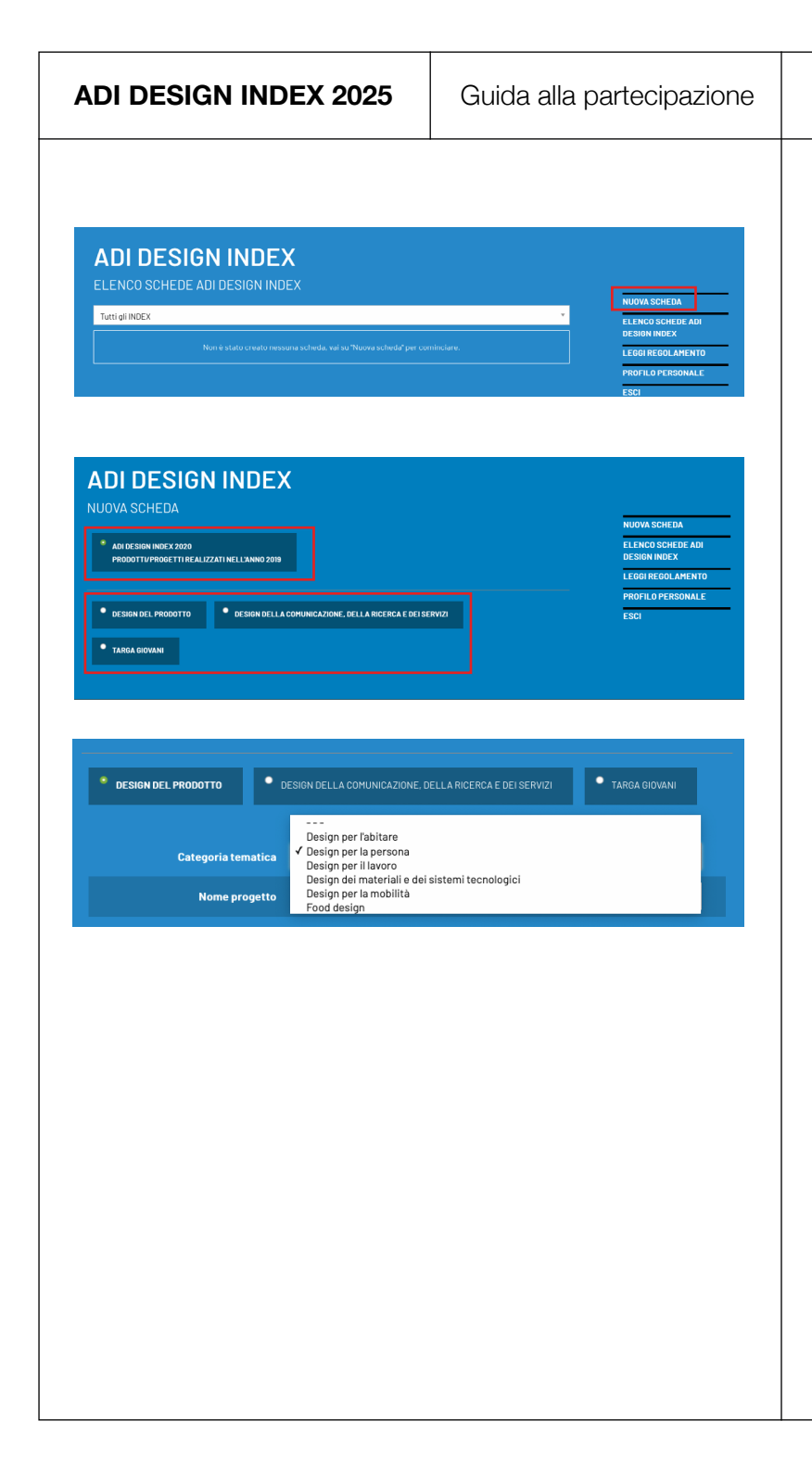

# 03. CREARE UNA NUOVA SCHEDA

Clicca su Nuova scheda per cominciare la compilazione della candidatura.

Seleziona prima l'anno ADI Design Index al quale stai partecipando, poi la tipologia di scheda da compilare.

A ogni tipologia corrispondono diverse categorie tematiche:

Scegli con attenzione la categoria tematica di appartenenza, perché il progetto verrà poi giudicato nell'ambito di quella sezione senza possibilità di spostamento. Se il progetto risulta coerente con più di un'area tematica, chiediti quali sono le caratteristiche sulle quali vuoi puntare e inserisci il progetto laddove si esprimono al meglio le sue caratteristiche innovative.

Es. Una mostra può essere:

- Exhibition design: il focus è posto sul progetto di allestimento.
- Design per la Comunicazione: il focus è posto sulla campagna di comunicazione, sull'evento di presentazione, sull'identità visiva.
- Ricerca teorica, storica, critica e progetti editoriali: il focus è posto sulla curatela, sull'attività di ricerca a monte del progetto e sui contenuti e il valore degli elementi esposti.
- Design per il Sociale: il focus è posto sul valore che la mostra ha per una comunità specifica o sulla spinta all'attivazione e all'impegno sociale sulle tematiche oggetto del percorso espositivo.

#### ADI DESIGN INDEX

| Learnal contrassegnations Pasterisco (*) sono de ritenarei obblicatori                                                                                                    | NUOVA SCHEDA              |
|----------------------------------------------------------------------------------------------------|---------------------------|
|                                                                                                    | ELENCO SCHEDE ADI         |
| PRODUCT FORM                                                                                                    | LEGGIREGOLAMENTO          |
| IMMAGINI<br>IMAGES                                                                                                    | PROFILO PERSONALE<br>ESCI |
| COMMITTENTE<br>CLIENT                                                                                                    |                           |
| DESIGNER                                                                                                    |                           |
| EVENTUALI ALTRI COLLABORATORI<br>OTHER COLLABORATORS                                                                                                    |                           |
| STAMPATORE<br>PRINTER                                                                                                    |                           |
| NOTE<br>NOTES                                                                                                    |                           |
| ATTENZIONE!!!* Idatifanografiche, dati tecnici, testi ecc. Insenti e inviati con questa schede sono quelli che saranno utilizzati per<br>feventuale pubblicazione, così come segnalato al punto 5.2 del Regulamento ADI Design Index <u>Dates: //www.adi-design.org</u> o<br>/adi-design-index.html<br>ADI non granzatise modifiche segnalate in una fase successiva. |                           |
| - Dichiaro che il prodotto è stato messo in produzione per la prima volta nel corso dell'anno 2019                                                                                                    |                           |

La scheda si compone di 6 parti:

# SCHEDA PRODOTTO: informazioni sul prodotto.

Breve descrizione: fai un testo che sia compreso fra le 500 e le 3000 battute. Dovrà essere di tipo descrittivo e non pubblicitario e dovrà spiegare alle commissioni cos'è, a cosa serve, perché è innovativo e come migliora il panorama produttivo e la vita degli utenti finali.

Ti verrà chiesto di compilare le seguenti sezioni: caratteri innovativi, materiali e tecnologie, che aggiungono elementi più specifici alla descrizione del prodotto. Presta attenzione all'inserimento dei brevetti, laddove esistenti, specificandone la natura e la tipologia. Eventuali certificazioni dovranno essere riconducibili al prodotto e non in generale all'azienda.

Tutti i testi inseriti saranno utilizzabili da ADI per redigere la descrizione nel catalogo in caso di selezione e saranno uniformati in base alle scelte e alle regole redazionali interne.

**IMMAGINI: allega almeno 5 immagini**: formato .jpg, .png o .gif (max 10Mb a file), metodo RGB, definizione 300 dpi, dimensioni circa 10 cm di lato (si consiglia di inserirle in ordine di preferenza, che verrà tenuto in considerazione per la pubblicazione a meno di diverse esigenze grafiche); video: è vivamente consigliato un video descrittivo del prodotto, anche amatoriale, della durata di massimo 1 minuto (inserire uno o più link al/ai video – è possibile anche inserire il link a una cartella dropbox, ma bisogna fare attenzione che i link non siano protetti da pw); eventuali documenti informativi in formato .pdf (max 10Mb). NB: immagini e video saranno poi pubblicati sul sito ADI Design Index in caso di selezione. I documenti .pdf sono a uso delle commissioni e non saranno oggetto di pubblicazione su sito.

#### ADI DESIGN INDEX

| SCHEDA PRODOTTO<br>PRODUCT FORM<br>IMMAGINI<br>IMAGES<br>COMMITTENTE<br>CLIENT<br>DESIGNER<br>EVENTUALI ALTRI COLLABORATORI<br>OTHER COLLABORATORS                                                                                                    | ELENCO SCHEDE ADI<br>DESIGN INDEX<br>Leggi regolamento<br>Profilo personale<br>Esci |
|----------------------------------------------------------------------------------------------------|-------------------------------------------------------------------------------------|
| SCHEDAPROUDTO<br>PRODUCT FORM<br>IMMAGINI<br>IMAGES<br>COMMITTENTE<br>CLIENT<br>DESIGNER<br>EVENTUALI ALTRI COLLABORATORI<br>OTHER COLLABORATORS                                                                                                    | LEGGI REGOLAMENTO<br>Profilo personale<br>Esci                                      |
| IMMAGINI<br>IMAGES<br>COMMITTENTE<br>CLIENT<br>DESIGNER<br>EVENTUALI ALTRI COLLABORATORI<br>OTHER COLLABORATORS                                                                                                    | PROFILO PERSONALE<br>ESCI                                                           |
| IMAGES COMMITTENTE CLIENT DESIGNER EVENTUALI ALTRI COLLABORATORI OTHER COLLABORATORS                                                                                                    | ESCI                                                                                |
| COMMITTENTE<br>CLIENT<br>DESIGNER<br>EVENTUALI ALTRI COLLABORATORI<br>OTHER COLLABORATORS                                                                                                    |                                                                                     |
| DESIGNER<br>EVENTUALI ALTRI COLLABORATORI<br>OTHER COLLABORATORS                                                                                                    |                                                                                     |
| EVENTUALI ALTRI COLLABORATORI<br>OTHER COLLABORATORS                                                                                                    |                                                                                     |
|                                                                                                    |                                                                                     |
| STAMPATORE<br>PRINTER                                                                                                    |                                                                                     |
| NOTE<br>NOTES                                                                                                    |                                                                                     |
| ATTERZONETH*     Idul (suggrafiche, dati tecnici, testi ecc.) insertit e inviait con questa schoda sono quelli che saranno utilizzati per l'eventuia pubblicazione, codi come segnalato al punto 5.2 del Regolamento ADI Design Index ( <u>trites //www.sdl-design.org</u> dati designizitate modifiche segnalate in una fase successiva. |                                                                                     |
| Dichiaro che il prodotto è stato messo in produzione per la prima volta nel corso dell'anno 2019                                                                                                    |                                                                                     |

**PRODUTTORE:** anagrafica del produttore o del committente. Per inserire eventuali altri committenti cliccare su "Aggiungi nuovo produttore/committente". NB: Per referente si intende l'incaricato di tenere i rapporti operativi con la segreteria di ADI Design Index, NON un collaboratore di progetto e non comparirà nella pubblicazione o nel materiale comunicativo.

**DESIGNER:** possono essere inseriti designer singoli o studi di progettazione/gruppi. Per inserire eventuali altri progettisti o studi di progettazione cliccare su "Aggiungi nuovo designer".

NB: nella pubblicazione e nel materiale comunicativo compariranno soltanto i nomi inseriti nel campo "Nome Cognome / Denominazione studio"; il referente non è un collaboratore di progetto.

# EVENTUALI ALTRI COLLABORATORI NON TITOLARI DEL PROGETTO:

compariranno nella pubblicazione, ma non saranno identificati come progettisti titolari.

### ADI DESIGN INDEX

|                                                                                                    | NUOVA SCHEDA                      |
|----------------------------------------------------------------------------------------------------|-----------------------------------|
|                                                                                                    | ELENCO SCHEDE ADI<br>DESIGN INDEX |
| PRODUCT FORM                                                                                                    | LEGGI REGOLAMENTO                 |
| MAGINI                                                                                                    | PROFILO PERSONALE                 |
| COMMITTENTE<br>ZLIENT                                                                                                    | ESCI                              |
| DESIGNER                                                                                                    |                                   |
| EVENTUALI ALTRI COLLABORATORI<br>DTHER COLLABORATORS                                                                                                    |                                   |
| STAMPATORE<br>PRINTER                                                                                                    |                                   |
| NOTE<br>NOTES                                                                                                    |                                   |
| -ATTENCIONEM *     Idati (anagrafiche, del franchi, i vetil ecc.) insetti e inviati con questa scheda sono quelli che saranno utilizzati per<br>Tenenviale pubblicazione, coli come segniato al punto 5.2 de Regolamento ADI Design Index ( <u>https://www.sdi-design.org</u><br>//difficienzindex.html)<br>ADI non quantisce modifiche segniata in una fase auccessiva. |                                   |
| Dichiaro che il prodotto è stato messo in produzione per la prima volta nel corso dell'anno 2019                                                                                                    |                                   |

La scheda si compone di 6 parti:

# SCHEDA PRODOTTO: informazioni sul progetto o servizio.

Breve descrizione: fai un testo che sia compreso fra le 500 e le 3000 battute. Dovrà essere di tipo descrittivo e non pubblicitario e dovrà spiegare alle commissioni cos'è, a cosa serve, perché è innovativo e come migliora il panorama produttivo e la vita degli utenti finali o, nel caso di una ricerca o di una curatela, che novità apporta nel campo della ricerca scientifica o nel mondo della cultura.

Ti verrà chiesto di compilare ulteriori campi non obbligatori che potranno aggiungere elementi più specifici alla descrizione del prodotto. Sono campi dalla pertinenza abbastanza ampia che rispondono alla varietà di prodotti o progetti candidabili in questa sezione (libri, grafiche cartacee o digitali, progetti di valore sociale, app, progetti di allestimento, curatele di mostre, pubblicazioni scientifiche etc). Se non trovate dei campi che pongano il focus su aspetti fondamentali del vostro progetto, potrete inserirli liberamente nel campo della breve descrizione.

Eventuali certificazioni dovranno essere riconducibili al prodotto e non in generale all'azienda.

Tutti i testi inseriti saranno utilizzabili da ADI per redigere la descrizione nel catalogo in caso di selezione e saranno uniformati in base alle scelte e alle regole redazionali interne.

#### ADI DESIGN INDEX

|                                                                                                    | NUOVA SCHEDA              |
|----------------------------------------------------------------------------------------------------|---------------------------|
|                                                                                                    | ELENCO SCHEDE ADI         |
| PRODUCT FORM                                                                                                    | LEGGI REGOLAMENTO         |
| MMAGINI<br>MAGES                                                                                                    | PROFILO PERSONALE<br>Esci |
| COMMITTENTE<br>CLIENT                                                                                                    |                           |
| DESIGNER                                                                                                    |                           |
| EVENTUALI ALTRI COLLABORATORI<br>DTHER COLLABORATORS                                                                                                    |                           |
| STAMPATORE<br>PRINTER                                                                                                    |                           |
| NOTE<br>NOTES                                                                                                    |                           |
| ATTENDONCE!!*     Idati lonagrafiche, dati tecnici, testi ecc. Insenti e invlati con guesta scheda sono guelli che saramo utilizzati per ferentiale pubblicazione, così come segnialato a jounto 5.2 del Regulamento ADI Design Index ( <u>Itter / veve a si-delejn così dati-designi index.htmi)</u> . ADi non garamicine modifiche segnialete in una fase successiva. |                           |
| Dichiaro che il prodotto è stato messo in produzione per la prima volta nel corso dell'anno 2019                                                                                                    |                           |

**IMMAGINI: allega almeno 5 immagini**: formato .jpg, .png o .gif (max 10Mb a file), metodo RGB, definizione 300 dpi, dimensioni circa 10 cm di lato (si consiglia di inserirle in ordine di preferenza, che verrà tenuto in considerazione per la pubblicazione a meno di diverse esigenze grafiche); video: è vivamente consigliato un video descrittivo del prodotto, anche amatoriale, della durata di massimo 1 minuto (inserire uno o più link al/ai video – è possibile anche inserire il link a una cartella dropbox, ma bisogna fare attenzione che i link non siano protetti da pw); eventuali documenti informativi in formato .pdf (max 10Mb). Se si candida un libro è strettamente necessario inserirne il .pdf completo per renderne possibile la lettura alle commissioni.

NB: immagini e video saranno poi pubblicati sul sito ADI Design Index in caso di selezione. I documenti .pdf sono a uso delle commissioni e non saranno oggetto di pubblicazione su sito.

**PRODUTTORE:** anagrafica del produttore o del committente. Per inserire eventuali altri committenti cliccare su "Aggiungi nuovo produttore/committente". NB: Per referente si intende l'incaricato di tenere i rapporti operativi con la segreteria di ADI Design Index, NON un collaboratore di progetto e non comparirà nella pubblicazione o nel materiale comunicativo.

**DESIGNER:** possono essere inseriti designer singoli o studi di progettazione/ gruppi. Per inserire eventuali altri progettisti o studi di progettazione cliccare su "Aggiungi nuovo designer". NB: nella pubblicazione e nel materiale comunicativo compariranno soltanto i nomi inseriti nel campo "Nome Cognome / Denominazione studio"; il referente non è un collaboratore di progetto.

**STAMPATORE:** da compilare in caso di candidatura di materiali a stampa. Comparirà nella pubblicazione, ma non sarà identificato come produttore.

**EVENTUALI ALTRI COLLABORATORI NON TITOLARI DEL PROGETTO:** compariranno nella pubblicazione, ma non saranno identificati come progettisti titolari.

| ADI DESIGN INDEX 2025 | Guida alla partecipazione                                                                                                    | 06. SALVA LA SCHEDA                                                                                                    |
|-----------------------|----------------------------------------------------------------------------------------------------|----------------------------------------------------------------------------------------------------|
| SALVA COME BOZZA      | Status     Image: Status     NUMA SCHERA     LILENCOSCHERA EXIS     Status     NUMA SCHERA     LILENCOSCHERA EXIS     Status     NUMA SCHERA     LILENCOSCHERA EXIS     Status     NUMA SCHERA     LILENCOSCHERA EXIS     Status     NUMA SCHERA     LILENCOSCHERA EXIS     Status     NUMA SCHERA     LILENCOSCHERA EXIS     Status     NUMA SCHERA     Status     NUMA SCHERA     Status     NUMA SCHERA     Status     NUMA SCHERA     Status     NUMA SCHERA     Status     Status     Status     Status     Status     Status     Status     Status     Status     Status     Status     Status     Status     Status     Status     Status     Status     Status     Status     Status     Status     S | La scheda può essere salvata come bozza in ogni momento.<br>Una volta compilati tutti i campi obbligatori sarà possibile salvare in modo<br>definitivo ("SALVA") e poter procedere con la candidatura.<br>ATTENZIONE: Una volta ultimata la candidatura non sarà più possibile<br>apportare modifiche alla scheda, né farne richiesta all'ufficio organizzativo.<br>Testi e contenuti multimediali saranno considerati definitivi.<br>Si raccomanda quindi un'attenta verifica di tutte le informazioni prima di inoltrare la<br>scheda ed effettuare il pagamento.<br>Sono invece da comunicare tempestivamente eventuali cambiamenti di contatti<br>mail dei referenti.<br>Si ricorda che il prodotto/progetto/servizio deve essere stato messo in<br>produzione nel corso dell'anno solare precedente alla selezione ADI DESIGN<br>INDEX.<br>ADI non è responsabile di eventuali errori nella stampa del volume dovuti a una<br>compilazione sbagliata della scheda, di partecipazione.<br>Dopo aver salvato la scheda, selezionarla e inoltrare la candidatura. |

# 07. INSERIMENTO DEI DATI DI FATTURAZIONE

| Seleziona                                                             | Tipologia | Nome                              | Data inserimento                                                                                               | Data salvataggio |
|-----------------------------------------------------------------------|-----------|-----------------------------------|----------------------------------------------------------------------------------------------------|------------------|
|                                                                       |           | adi                               |                                                                                                    |                  |
|                                                                       |           |                                   |                                                                                                    |                  |
| ELEZIONA LA TIPOLOGIA DI UTENTE PER INDIVIDUARE IL CORRETTO COSTO PER |           |                                   |                                                                                                    |                  |
|                                                                       |           |                                   |                                                                                                    |                  |
|                                                                       |           | GN INDEX                          |                                                                                                    |                  |
|                                                                       |           | GN INDEX                          | the second second second second second second second second second second second second second second second s |                  |
|                                                                       |           | GN INDEX<br>Azienda, professionis | sta, società di progettazione                                                                                  | •                |

| COMPILA IL SEGUENTE FORM CON I DATI DI FATTURAZIONE |    |   |
|-----------------------------------------------------|----|---|
|                                                     |    |   |
|                                                     |    |   |
|                                                     |    |   |
|                                                     |    | ÷ |
|                                                     |    |   |
|                                                     |    |   |
|                                                     | Si |   |
|                                                     |    |   |
| Codico Electria                                     |    |   |

| SCEGLI IL METODO DI PAGAMENTO                                                                                                    |                                                                                                    |  |  |
|----------------------------------------------------------------------------------------------------|----------------------------------------------------------------------------------------------------|--|--|
| CARTA DI CREDITO     BONIFICO BANCARIO                                                                                                    |                                                                                                    |  |  |
| REGOLAMENTO                                                                                                    |                                                                                                    |  |  |
| 1. ADI Design Index                                                                                                    |                                                                                                    |  |  |
| ADI Design Indexè la pubblicazione annuale di ADI Associazion<br>produzione, selezionato dall'Osservatorio permanente del Desi                                                                                                    | e per il Disegno Industriale che raccoglie il miglior design messo in<br>gn ADI (di seguito "Osservatorio").                                                                                                    |  |  |
| Recetto gi regulamente<br>Recetto gi unicoli e 7 del regulamento<br>INFORMATIVA AL TRATTAMENTO DEI DATI PERSONALI                                                                                                    |                                                                                                    |  |  |
| PERCHE QUESTO AVVISO!                                                                                                    |                                                                                                    |  |  |
| Grazie per dedicare qualche minuto alla consultazione di questa sezione dei nostro sito Web. La tua privacy è molto importante per<br>4/11 Associazione per il Disenno todiustriale e per tuteleria al medio, ti forniamo queste note in qui trovera indicazioni sul tino di |                                                                                                    |  |  |
| Autorizzo il trattamento dei miei dati personali secondo quanto riportato nella procedente informativa                                                                                                    |                                                                                                    |  |  |
| In caso di selezione di un progetto, si avverte che il fee di stampa sarà fatturato alla stessa persona/società alla quale/a<br>cui è fatturato il presente fee di segreteria                                                                                                |                                                                                                    |  |  |
|                                                                                                    | 🔗 INOLTRA SELEZIONI 🛛 🔮 ANNULLA                                                                                                    |  |  |
|                                                                                                    | Contraction of the International Statements of the International Statements of the |  |  |

Scegliere la tipologia di utente. A diverse tipologie corrispondono diverse quote di iscrizione. Se l'accesso al sito è stato fatto come socio ADI, il sistema riconoscerà già la quota corrispondente.

Compilare tutti i campi per la fatturazione. Se l'accesso al sito è stato effettuato come socio ADI i dati saranno caricati direttamente dalla scheda presente nel database.

Enti e istituzioni soggetti a Split payment dovranno chiudere le pratiche entro e non oltre il 28 febbraio seguendo le indicazioni fornite in fase di compilazione del form di fatturazione.

Scegliere il metodo di pagamento:

**Carta di credito:** il sistema passerà subito al pagamento online al termine del quale sarà subito inviata fattura di cortesia all'indirizzo mail inserito nel campo e-mail precedente; con una seconda mail saranno inviati Regolamento, scheda in .pdf e liberatoria da firmare.

**Bonifico bancario:** i dati bancari per effettuare bonifico si trovano nella scheda d'ordine. Non possiamo creare una fattura pro-forma, ma nella pagina della scheda d'ordine è possibile creare un riepilogo in .pdf con tutti i dati.

# NB. I bonifici dovranno essere effettuati entro e non oltre la data di chiusura delle candidature

| ADI DESIGN INDEX 2025                                                                                                    | Guida alla partecipazione                                                              | 08. ULTIMARE LA CANDIDATURA                                                                                                    |
|----------------------------------------------------------------------------------------------------|----------------------------------------------------------------------------------------|----------------------------------------------------------------------------------------------------|
| ADI DESIGN INDEX<br>ELENCO SCHEDE ADI DESIGN INDEX<br>V Tutti gli INDEX<br>INDEX 2020<br>INDEX 2019<br>INDEX 2017<br>INDEX 2018<br>Sel Proto<br>C-000<br>A-000 | Decollo Anno<br>007 2020<br>002 2020                                                   | Una volta ricevuta la mail con la scheda completata e protocollata <b>si può</b><br><b>considerare chiusa la candidatura solo a seguito del caricamento della</b><br><b>liberatoria firmata e timbrata.</b><br>La liberatoria arriva via mail a seguito del pagamento assieme al Regolamento e<br>alla scheda in .pdf e può essere caricata nel sistema anche dopo la chiusura delle<br>candidature.<br><b>Per caricare la liberatoria rientrare nel sito.</b><br>ATTENZIONE: nell'elenco schede vengono visualizzate tutte le schede compilate<br>negli anni con l'account con il quale è stato effettuato l'accesso, per visualizzare<br>solo le schede dell'anno corrente si può selezionare l'anno nel menu a tendina.<br>Cliccare sul simbolo della lente affianco al numero di protocollo della scheda. |
| ADI DESIGN INDEX<br>SCHEDA ORDINE #6093<br>STAMPA STAMPA .DUE<br>Protocollo Tipologia Nome<br>C-00007 Grafica prova<br>ALLEGA LIBERAT                          | costo unitario<br>2222222 125 00 €<br>Imponibile 0,00 €<br>IVA 0,00 €<br>Totale 0,00 € | Cliccare su Allega liberatoria e caricare il file .pdf. La liberatoria verrà associa-<br>ta all'ordine, quindi a tutte le schede candidate con quell'ordine.                                                                                                    |

| ADI DESIGN INDEX 2025 | Guida alla partecipazione | 09. CONTATTI                                       |
|-----------------------|---------------------------|----------------------------------------------------|
|                       |                           |                                                    |
|                       |                           | www.adi-design.org                                 |
|                       |                           | Mail                                               |
|                       |                           |                                                    |
|                       |                           | 02-49691166<br>02-47706184                         |
|                       |                           | 02-49695694                                        |
|                       |                           | Pagina web Index                                   |
|                       |                           | Follow us on Facebook and Instagram: adiassodesign |
|                       |                           |                                                    |
|                       |                           |                                                    |
|                       |                           |                                                    |
|                       |                           |                                                    |
|                       |                           |                                                    |
|                       |                           |                                                    |
|                       |                           |                                                    |
|                       |                           |                                                    |
|                       |                           |                                                    |
|                       |                           |                                                    |